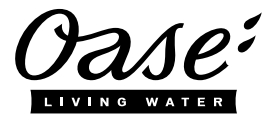

## **Quick Start InScenio EGC Controller**

## A1 – Wi-Fi connection: via WPS

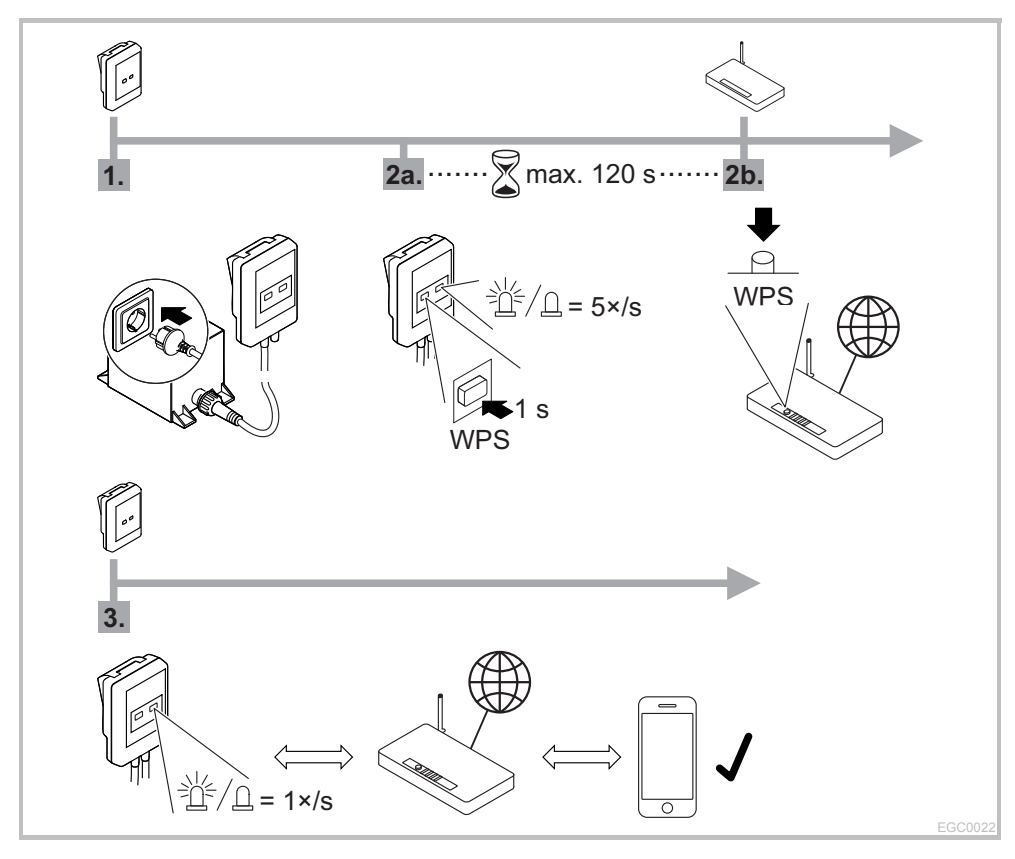

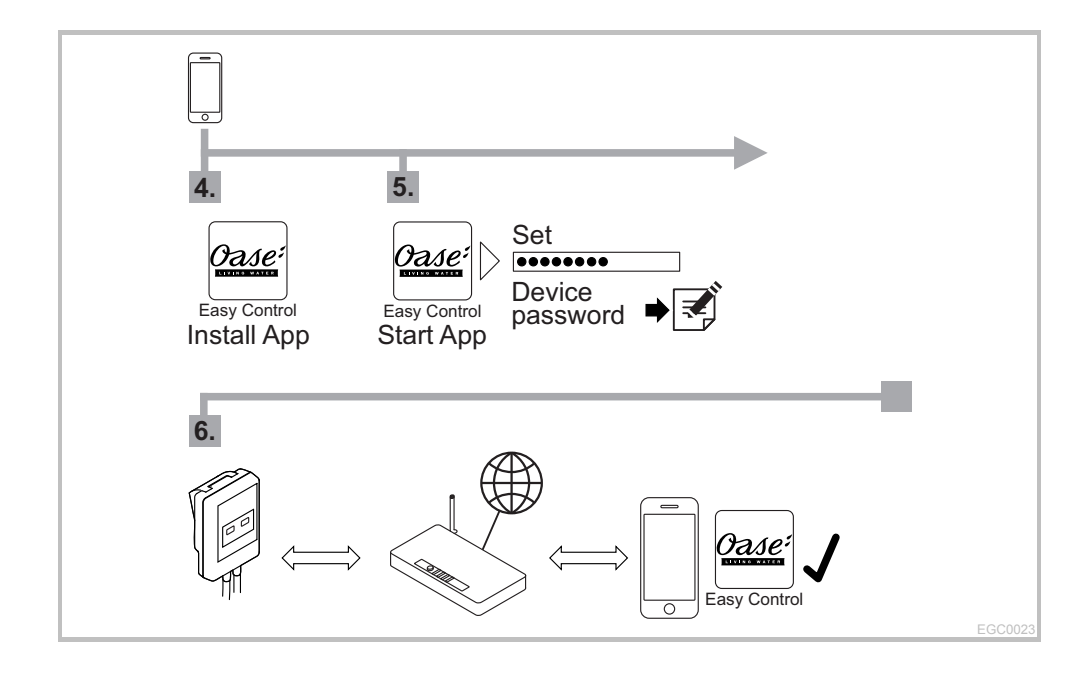

## A2 – Wi-Fi connection: manually

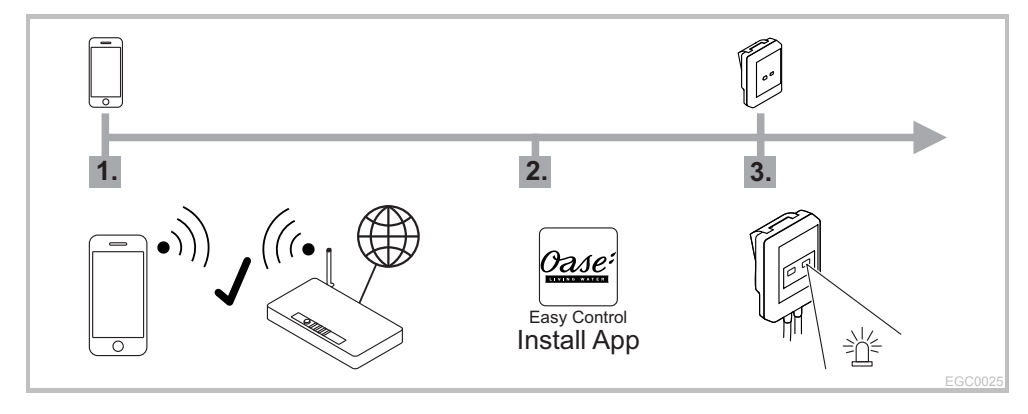

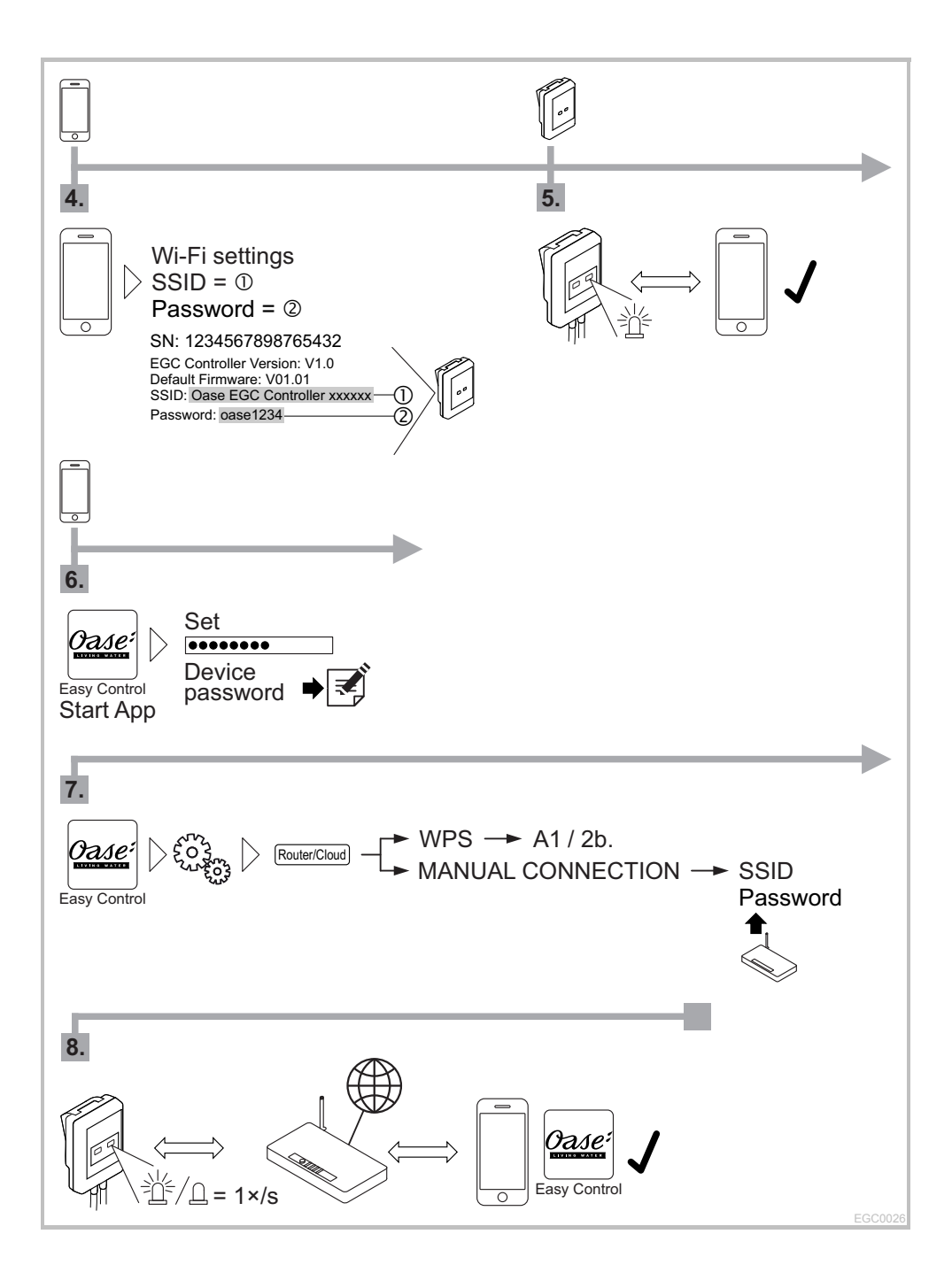

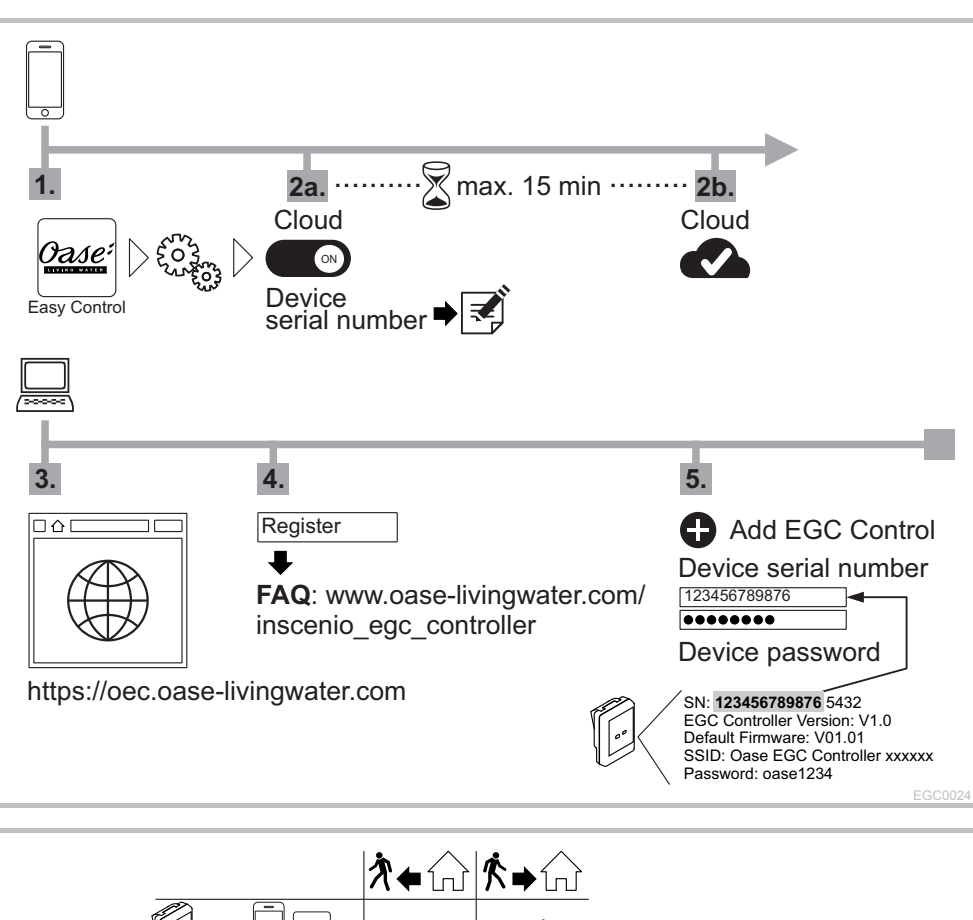

## **B – InScenio EGC Controller Cloud: Cloud connection**

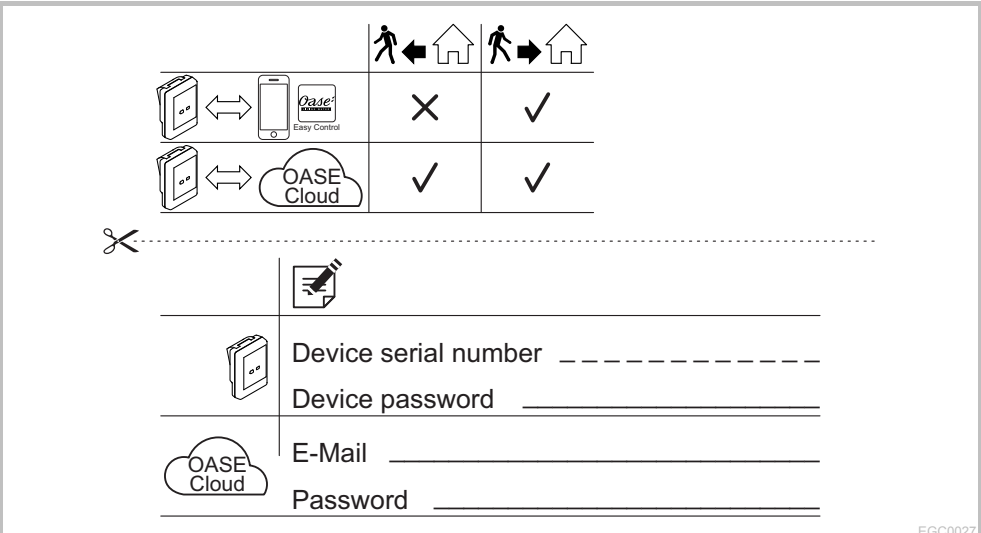